## 地形レイヤの値のタイプと単位の設定

ご存知でしたか?... 地形ラスタのセル値に対して、タイプ(標高、磁界の強さなど)と 単位を指定できます。

## 値のタイプや単位を指定することで...

- 値の表すタイプや単位を設定することでラスタセル値を正しく反映します。
- データティップに後付け文字 (単位)を付けて自動表示できます。
- [高さ / 標高 / 距離 (Height/Elevation/Distance)] の値について、ステータスバーの [Z] 欄に単位を表示 できます。

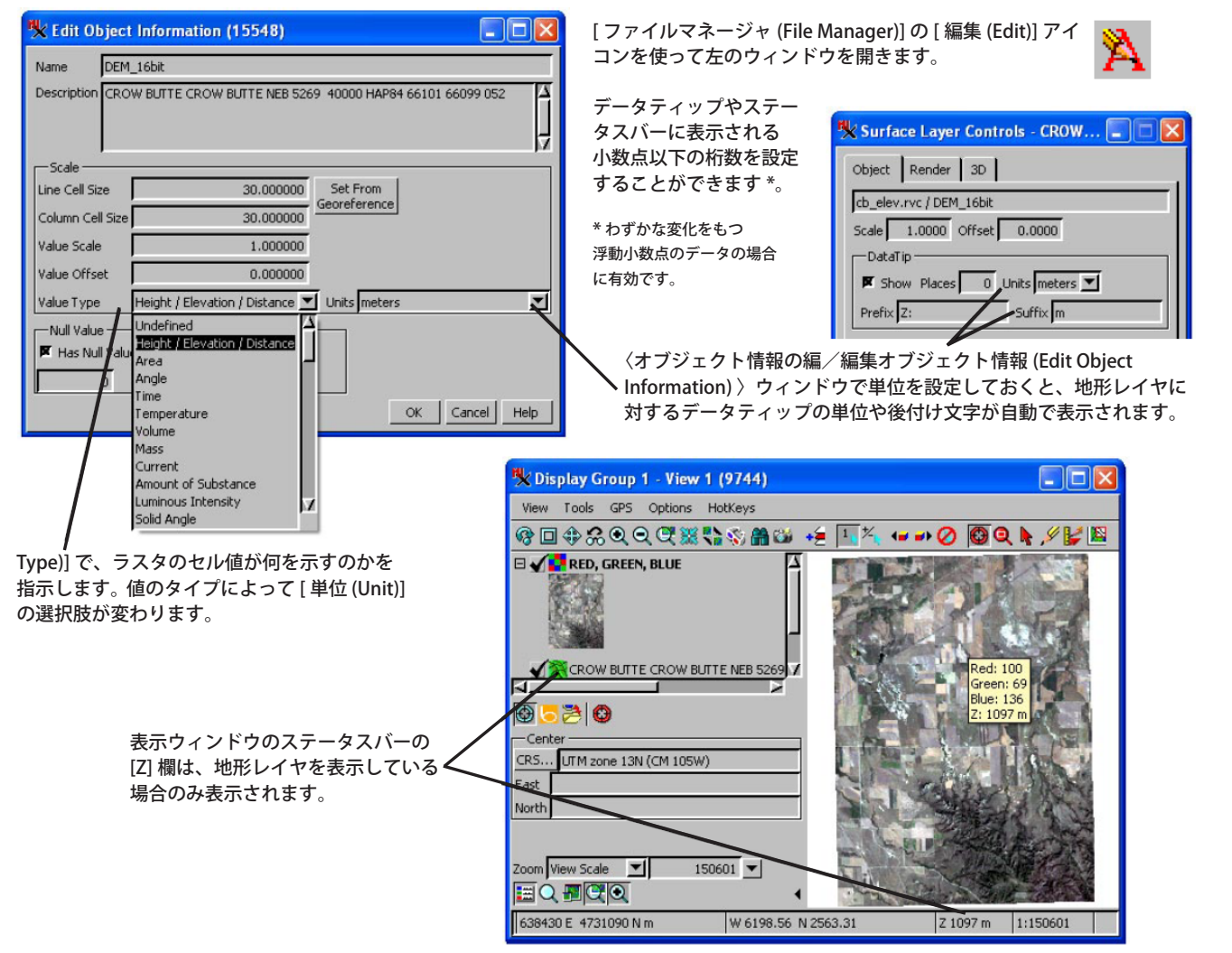

## 値のタイプと単位を設定する方法

- [ツール (Tools)]>[ファイルマネージャ (File Manager)] を選びます。
- 値のタイプを設定するラスタオブジェクトを探して、ハイライト(反転表示)させます。
- [Edit] アイコンをクリックします。
- 選択したオブジェクトに対して [値のタイプ]と [単位]を指定します。
- 地形レイヤ(地表面レイヤ)としてオブジェクトを追加します。

## さらに知りたいことがあれば...

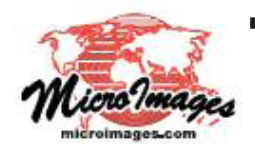

地形レイヤに関する利用可能な情報は マイクロイメージのウェブサイトをご覧下さい (翻訳)株式会社 オープン GIS 東京都墨田区吾妻橋 1-19-14 紀伊国屋ビル 1F Tel: (03)3623-2851 Fax: (03)3623-3025 E-mail: info@opengis.co.jp